## Table des matières

https://assistancedsi.cnam.fr/

Printed on 2025/06/22 10:05

Public : personnels du Cnam, correspondants informatiques

# Accéder à l'application Sifac Plus

La version de SIFAC ECC6 évolue vers une solution plus simple, plus ergonomique, accessible uniquement via web en utilisant un navigateur internet.

### I/ PREREQUIS

- 1. Si vous êtes sur site (CNAM)
- → Connecter votre ordinateur en filaire sur le réseau de l'établissement
- 2. Si vous êtes à distance
- → Vous devez obligatoirement être en VPN (canal sécurisé du CNAM).

Pour des raisons de sécurité, il est vivement recommandé d'utiliser votre ordinateur professionnel sur lequel le client VPN Global Protect est déjà installé et vous permet d'accéder à votre environnement de travail et notamment SIFAC+. Attention : si vous n'êtes pas en VPN l'accès à l'adresse internet de Sifac+ ne fonctionnera pas

→ Comment accéder au VPN ?

Dans la barre de tâche de votre ordinateur vous trouverez une icône qui vous permettra d'accéder au VPN.

Pour accéder ainsi au réseau de l'établissement, il suffit pour cela de lancer la petite sphère dans votre barre des tâches. Par la suite, saisir vos informations VIRTUALIA (identifiant nom + 1ère lettre du prénom et mot de passe VIRTUALIA).

|    | * (*)           | 🐠 peloeitor   GiobalProtect 🛛 🗐                                    |
|----|-----------------|--------------------------------------------------------------------|
| 2  | o 🗭             | Veulleg entrer vos identifiants:                                   |
| -  | <b></b>         | Votre compte<br>Notre compte<br>Votre monte<br>Votre mont de passe |
| xR | ^ 🛥 <i>(</i> ., | Were met de passe Virtualia<br>Commune<br>Annuer                   |

Les informations correctement renseignées la page web ci-dessous s'ouvrira et vous pourrez alors vous connecter à SIFAC+.

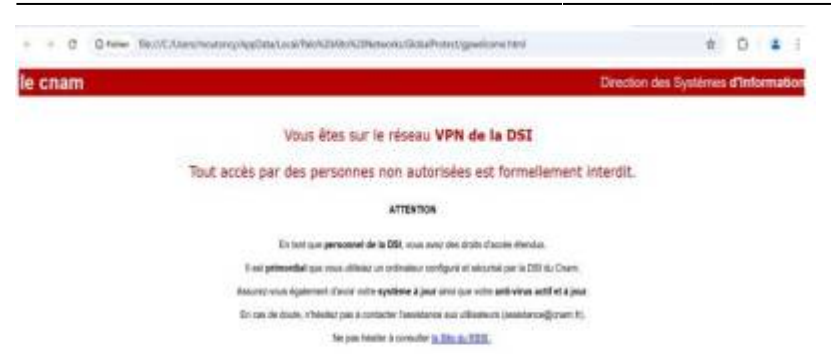

Vous pouvez dès lors accéder aux environnements SIFAC+ ainsi qu'aux différentes applications du CNAM

Si vous rencontrez des difficultés d'accès au VPN veuillez-vous rapprocher de l'assistance informatique à l'adresse mail suivante : assistance@cnam.fr

#### **II/ ACCES AUX DIFFERENTS ENVIRONNEMENTS DE SIFAC**

L'accès à SIFACPLUS se fait en navigation privée depuis l'un des 3 principaux navigateurs (Edge, Chrome, Fire Fox), avec l'URL suivante commune à tous les utilisateurs :

• Production → https://cnam.sifacplus.amue.fr

Dans un souci de simplification d'accès, un exécutable vous permet d'ajouter directement sur votre bureau le raccourci vers le lien SIFAC+, vous évitant ainsi de saisir l'URL et/ou changer de navigateur à chaque connexion. Par défaut, ce raccourci pointe sur le navigateur Edge en connexion privée et se présente ainsi une fois installé.

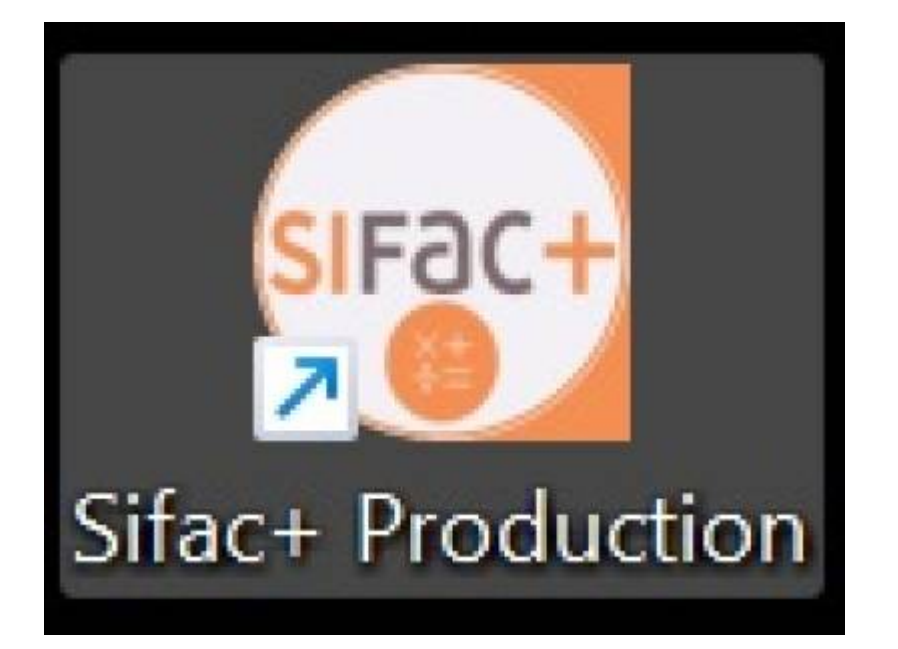

#### Comment installer l'icône SIFAC+ ?

□ Faire clic droit sur le menu démarrer de votre ordinateur

| 🛛 Puis à cliquer sur exécuter |   |
|-------------------------------|---|
| Gestion de l'ordinateur       |   |
| Windows PowerShell            |   |
| Windows PowerShell (admin)    |   |
| Gestionnaire des tâches       |   |
| Paramètres                    |   |
| Explorateur de fichiers       |   |
| Rechercher                    |   |
| Exécuter                      |   |
| Arrêter ou se déconnecter     | > |
| Bureau                        |   |

Dans la fenêtre qui s'affiche saisissez le texte suivant :
\\srvfiles\sifacplus\$\sifac+prod.exe

| Ø                | Entrez le nom d'un programme, dossier, document ou<br>ressource Internet, et Windows l'ouvrira pour vous. |  |  |  |  |  |
|------------------|----------------------------------------------------------------------------------------------------|--|--|--|--|--|
| <u>O</u> uvrir : | \\srvfiles\sifacplus\$\sifac+prod.exe                                                                     |  |  |  |  |  |

1. Puis cliquez sur ok

Un fois l'application lancée vous pourrez choisir les raccourcis que vous souhaitez voir apparaitre sur le bureau.

| Last update: 2025/03/11 15:56                                                                                                    |   | kb:1906                                                                                                    | https://assistancedsi.cnam.fr/kb/1906                             |
|----------------------------------------------------------------------------------------------------|---|----------------------------------------------------------------------------------------------------|-------------------------------------------------------------------|
| Providence : Has + search 1     The a search     The associate     Transmitted datases i policies of solitic in the search and the file - we also existence     The associate of the search and the search and the search | 2 | Fin de l'installation de Sifac +<br>Laman summi frantation de Sifac +<br>Laman summi frantation de las cas any administration<br>Valles deux as Tomme par adminifectuation deviations |                                                                   |
|                                                                                                    |   |                                                                                                    | Accéder à l'icône SiFAC+<br>depuis le bureau<br>Sifac+ Production |
|                                                                                                    |   | 0                                                                                                    |                                                                   |

#### Comment accéder à SIFAC+ ?

Cliquer sur l'une des icônes ou saisissez l'une des URL

Choisir l'option 'Se connecter avec Cnam'

Dans la page qui s'ouvre, renseigner vos informations Virtualia (identifiant et mot de passe)

Une fois ces informations saisies vous devriez accéder à la page d'accueil de votre espace S+

□ Sur la page d'accueil, cliquer sur le bouton client léger qui vous donne accès à votre espace de travail SIFAC+,

Une nouvelle page web s'ouvrira et vous pourrez dès lors exécuter vos tâches.

Important : N'hésitez pas à remonter les erreurs de connexion rencontrées avec, des indications sur les actions que effectuées ainsi que des captures d'écran à l'adresse mail sifacdsi@cnam.fr

#### ← Liste succincte d'applications (Work in Progress)

From: https://assistancedsi.cnam.fr/ - Assistance DSI

Permanent link: https://assistancedsi.cnam.fr/kb/1906

Last update: 2025/03/11 15:56

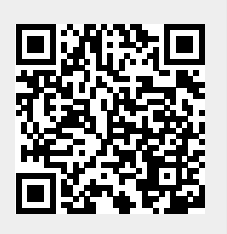